# Full Time Service B.V.B.A.

Rooigemlaan 44 – 9000 Gent – TEL.: 09/226.71.05 – FAX.: 09/227.79.20 www.fulltimeservice.be

### Handleiding

### CASIO QT-2100

### 1. <u>Algemeen</u>

- PGM: Programmatie mode (vb. prijzen, datum, namen, ...)
- X/Z: Rapporten mode
- REG: Verkoop mode

Opmerking: Er moet steeds een kelnersleutel opzitten om

handelingen te kunnen doen, en deze tijdens de handelingen laten zitten!

# 2. Verkopen

Artikel + Cash : directe verkoop

Venster +  $\uparrow$  of  $\downarrow$  + JA of nummer + JA: om artikel uit venster te selecteren

ESC: om venster te verlaten

<u>Opmerking</u>: Men kan gewoon de kelnersleutel afhalen om de verkoop te beëindigen

- FOUT: om het laatste artikel te verwijderen voordat de verkoop afgesloten is
- $\rightarrow$   $\uparrow$  + FOUT: om een vorig artikel te verwijderen
- TERUG + ARTIKEL + CASH
- VENSTER + TERUG + ARTIKEL + CASH: eerst venster openen dan terug nummer JA
- > ANNUL + JA: om een rekening te annuleren
- TICKET OP/AF: 2 x op drukken om met of zonder ticket te werken
- Bedrag + IN KAS
- > DISPLAY ON/OFF: kassa aan/uit

### Full Time Service B.V.B.A. Rooigemlaan 44 – 9000 Gent – TEL.: 09/226.71.05 – FAX.: 09/227.79.20 www.fulltimeservice.be

# 3. <u>Tafelbeheer</u>

- Nummer + TAFEL + artikels + CASH
- Nummer tafel + NOTA: om een rekening op zicht te krijgen
- Nummer tafel + TAFEL AFSLUITEN: om de tafel af te sluiten en de rekening te krijgen
- Nummer tafel + TAFEL, nieuw tafel nummer + TRANSFER TAFEL: om de tafel te veranderen naar een andere tafel
- OPEN TAFEL: om een overzicht te krijgen van de tafelrekeningen die open staan
- Druk daarna ESC en REG

# 4. Rapporten

- > DAG X: lezing dagtotaal financieel en departementen
- > DAG Z: nulstelling dagtotaal financieel en departementen
- Kelnersleutel opsteken + nummer kelner + KELNER RAPPORT: lezing van het kelnertotaal
- > X/Z: menu om rapporten afzonderlijk op te vragen
  - dagelijkse X: lezing
  - dagelijkse Z: nulstelling

keuze maken  $\uparrow$  en  $\downarrow$  en JA

Steeds verschillende keren ESC om terug te keren naar hoofdmenu

### Full Time Service B.V.B.A. Rooigemlaan 44 – 9000 Gent – TEL.: 09/226.71.05 – FAX.: 09/227.79.20 www.fulltimeservice.be

# 5. Programmatie

- > PGM: PGM 1:
  - uur: vb. 0916 DATE/TIME + C
  - datum: jaar maand dag DATE/TIME + C vb. 090331
  - prijs wijzigen: prijs / aantal + JA
    - o PLU + JA + JA
    - $\circ \uparrow of \downarrow prijs wijzigen JA$
    - ESC + ESC + ESC
  - REG: terug naar verkoop
- > Naam van een artikel wijzigen
  - 2 x op PGM duwen: PGM 2: omschrijving art.
  - JA + JA + JA: naam wijzigen van een artikel
  - Klavier omdraaien
  - $\uparrow$  of  $\downarrow$  + JA: artikel selecteren
  - Nieuwe benaming + JA
  - Indien nodig handeling herhalen
  - ESC + ESC + ESC: terug naar hoofdmenu
  - REG: Verkopen

# Full Time Service B.V.B.A.

# Rooigemlaan 44 – 9000 Gent – TEL.: 09/226.71.05 – FAX.: 09/227.79.20 www.fulltimeservice.be

- 6. <u>Reset</u>: Als de kassa vastzit
- 1. Kassa uitschakelen met de schakelaar <u>onderaan</u> de kassa (achter rechts)
- 2. Druk de toets rechtsboven in en blijven indrukken
- 3. Kassa terug inschakelen
- 4. Als de display aangaat mag u de toets rechtsboven loslaten
- 5. Druk op TOT (rechtse gedeelte van SUB.TOT)
- 6. Wachten (+/- 1 min.)
- 7. FLAG MAC. Druk op JA